# Create a PO Invoice via the Worldpac Oracle Supplier Portal

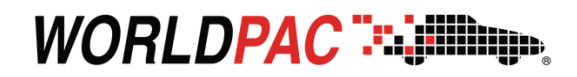

This process allows suppliers to create and submit invoices that are tied to an existing Purchase Order (PO) through the Oracle Supplier Portal. It ensures accurate matching between the PO and the invoice lines, which helps expedite approval and payment. This is the standard method for most invoice submissions.

Login to the **Worldpac Oracle Supplier Portal** using your supplier credentials. You should see the **Oracle homepage**.

| GRAELE           |                                                                                                    | <b>20</b> |
|------------------|----------------------------------------------------------------------------------------------------|-----------|
| Welcome,         | 0                                                                                                    |           |
|                  | You have a new<br>home page!         Open if with the home ison or the company logs.           'Vou can continue to access this page by selecting the My<br>Dashboard item in the nextgation menu. |           |
|                  |                                                                                                    |           |
|                  |                                                                                                    |           |
|                  |                                                                                                    |           |
|                  |                                                                                                    |           |
|                  |                                                                                                    |           |
| 문화가 전자가 가지 않는 것이 |                                                                                                    |           |

Navigate to Home > Supplier Portal to access the Supplier Portal Dashboard.

| ORACLE |                              | û P 🖉 🔲 |
|--------|------------------------------|---------|
|        | Good afternoon,              |         |
| 1      | Supplier Portal Tools Others |         |
|        |                              |         |
|        | terest terest                |         |
|        | Things to Finish             |         |

3

Under the Tasks list, click Create Invoice. The Create Invoice page will open.

| ORACLE                                                                                                    |   |                                                   |
|----------------------------------------------------------------------------------------------------|---|---------------------------------------------------|
| Supplier Portal                                                                                                    |   |                                                   |
| Search Orders V Order Number                                                                                                    |   | 9                                                 |
| Tasks                                                                                                    |   |                                                   |
| Manage Orders     Manage Orders     Manage Schedules     Acknowledge Schedules in Spreadsheet Invoices and Payments     Create Invoice Without PO     View Invoices     View Payments Company Profile     Manage Profile | 8 | Requiring Attention                               |
|                                                                                                    |   | Schedules Overdue or Due Today 🔳 Invoices Overdue |

4

Use the drop-down menu next to "Identifying PO" to select the appropriate Purchase Order.

| reate Invoice ⑦                  |       |                              |        |   |
|----------------------------------|-------|------------------------------|--------|---|
|                                  |       |                              |        | _ |
| * Identifying PO                 | 12    | Remit-to Bank Account        |        | v |
| Supplier                         |       | Unique Remittance Identifier |        |   |
| Taxpayer ID                      |       | Unique Remittance Identifier |        |   |
| * Supplier Site                  |       | Check Digit                  |        |   |
| Address                          |       | Description                  |        |   |
|                                  | lice. | Attachments                  | None - |   |
| Supplier Tax Registration Number | •     | Tax Control Amount           |        |   |

5

OPTIONAL: Select a **Remit-to Bank Account** and enter a **Unique Remittance Identifier**, if applicable

|                                  | WHEN PARTIES |                              |        |
|----------------------------------|--------------|------------------------------|--------|
| * Identifying PO                 |              | Remit-to Bank Account        |        |
| Supplier                         |              | Unique Remittance Identifier |        |
| Taxpayer ID                      |              | Unique Remittance Identifier |        |
| * Supplier Site                  | •            | Description                  |        |
| Address                          |              | Attachments                  | None - |
| Supplier Tax Registration Number |              |                              |        |

Verify that the Customer Taxpayer ID is correct.

| Create Invoice 🗇                 |              |                                             |                                                                         |   | Invoice Actions + Save S | eve and Close Subm | Centre |
|----------------------------------|--------------|---------------------------------------------|-------------------------------------------------------------------------|---|--------------------------|--------------------|--------|
|                                  |              |                                             |                                                                         |   |                          |                    |        |
| * ktentifying PO                 | W#-US-100020 | Famit-to Bank Account                       | 300000007885                                                            |   | * Number                 | Test 123           |        |
| Buppiler                         |              | Unique Remittance Identifier                | Test 123                                                                |   | * Date                   | 01925              | 16     |
| Taspayer ID                      |              | Unique Remittance Identifier<br>Check Digit |                                                                         |   | * 7ype                   | teucice v          |        |
| * Supplier Site                  |              | * Description                               |                                                                         |   | Invoice Currency         | USD - US Dollar    |        |
| Address                          |              | Attachments                                 | None +                                                                  |   | Payment Currency         | USD - US Dollar    |        |
| Supplier Tex Registration Number |              | Tax Control Amount                          |                                                                         |   |                          |                    |        |
| Justomer                         |              | T1                                          |                                                                         |   |                          |                    |        |
| * Customer Taxpayer              | •            | Ad                                          | Worldpac, LLC<br>9965 700 Commerce Dr, 3rd Floor, GA<br>BROOK, IL 80023 | ĸ |                          |                    |        |

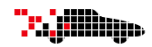

7

Enter the **Invoice Number**, **Date**, and **Invoice Type** in the respective fields

|                                 |      |                              | ///          |   |                  |                 |     |
|---------------------------------|------|------------------------------|--------------|---|------------------|-----------------|-----|
| * identifying PO                | •    | Remit-to Bank Account        | 300000007585 |   | * Number         | Test 128        |     |
| Supplier                        |      | Unique Remittance Identifier | Test 123     |   | * Date           | mitiyy          | fe] |
| Taxpayer ID                     |      | Unique Remittance Identifier |              |   | * Type           | Invoice         | ~   |
| * Supplier Site                 | •    | Crieck Digit                 |              |   | Invoice Currency | USD - US Dollar |     |
| Address                         |      | Description                  | tree d.      | - | Payment Currency | USD - US Dollar |     |
| upplier Tax Registration Number |      | Allactiments                 | nore T       |   |                  |                 |     |
|                                 | 1000 | Tax Control Amount           |              |   |                  |                 |     |

In the Lines section, click Select and Add. A pop-up window showing Purchase Order will appear.

| Create Invoice 🗇                 |                        |                              |                                |     | Invoice Actions + Seve 5 | eve and Citose  | Cencel |
|----------------------------------|------------------------|------------------------------|--------------------------------|-----|--------------------------|-----------------|--------|
|                                  | where the state of the |                              |                                | -   |                          | -               |        |
| * Meetifying PO                  |                        | Remit-to Bank Account        | 0000000786                     |     | * Number                 | Test 125        |        |
| Supplier                         |                        | Unique Remittance Identifier | feat 123                       |     | * Date                   | 61925           | ne -   |
| Tospeyer ID                      |                        | Unique Remittance Identifier |                                |     | * 1/24                   | invoice         | ¥      |
| * Supplier Site                  | •                      | Description                  |                                |     | Invoice Currency         | USD - US Dollar |        |
| Address                          |                        | Attachments                  | Norre de                       |     | Payment Currency         | USD - US Detail |        |
| Supplier Tax Registration Number | •                      | The Control Amount           |                                |     |                          |                 |        |
|                                  |                        |                              |                                |     |                          |                 |        |
| Justomer                         |                        |                              |                                |     |                          |                 |        |
| * Customer Taspeyer ID           |                        |                              | TOB Commerce Dr. brd Floor, OA | NK. |                          |                 |        |
| $\mathbf{X}$                     |                        |                              | BROOK, 8, 60523                |     |                          |                 |        |
| 3965                             |                        |                              |                                |     |                          |                 |        |
| Vex · · · I R ConstLine          |                        |                              |                                |     |                          |                 |        |
|                                  |                        |                              |                                |     |                          |                 |        |

9

Select **"Select All**" to include all lines or hold **Ctrl** and click to choose individual lines. Once selected, click **Apply** and then **OK**. The selected lines will populate the invoice.

| Bearch                                               |                         |          |                                  |                           |                   | married meaning |         |              |                 |
|------------------------------------------------------|-------------------------|----------|----------------------------------|---------------------------|-------------------|-----------------|---------|--------------|-----------------|
|                                                      |                         |          |                                  |                           |                   |                 | A2 1    | mated some i | in respec       |
| ** Purchase Ord                                      | er AAP-US-4377          | 34       | -                                |                           | ** Consumption Ad | tyle#           |         |              |                 |
| ** Creation De                                       | ter ministry to environ |          | 02                               |                           |                   |                 |         |              |                 |
|                                                      |                         |          |                                  |                           |                   |                 | Search  | Reset        | Bave            |
| arch Results<br>Iew • 📴 🖃 Detec                      | Belevit All             |          |                                  |                           |                   |                 |         |              |                 |
| arch Results<br>Iww - 🖙 🖃 Detai<br>Purchar           | e Order                 |          | Consumption                      | Supplie                   | Item Description  | Ship-to L       | ocation |              | Order           |
| arch Results<br>lew • 💽 🖃 Detec<br>Purchas<br>Number | e Order                 | Sch Nur  | Consumption<br>Advice<br>nt Line | Supplie<br>Item<br>Number | Item Description  | Ship-to L       | ocation |              | Order           |
| arch Results<br>Iew • 💽 🖃 Detec<br>Purchan<br>Number | e Order<br>Line         | Bets Num | Consumption<br>Advice<br>nt Line | Bupplie<br>Item<br>Number | Item Description  | Ship-to L       | ocation |              | Order           |
| arch Results<br>lew • 💽 🖃 Detec<br>Purchan<br>Number | e Order                 | Beh Nur  | Consumption<br>Advice<br>nt Line | Supplie<br>Item<br>Number | Item Description  | Ship-to L       | ocation |              | Order<br>13,565 |

10

OPTIONAL: Scroll to the columns on the right and select a Tax Classification from the drop-down list.

| .in<br>V | m<br>ww.w. → ) | C EE Gan | cel Line     |              |                            |                  |                    |                    |                                |                       |          |        |
|----------|----------------|----------|--------------|--------------|----------------------------|------------------|--------------------|--------------------|--------------------------------|-----------------------|----------|--------|
|          | nvoice Line    | Consum   | ption Advice | Supplier Hem | Nem Description            | Ship-to Location | Ship-from Location | Tax Classification | Location of Final<br>Discharge | Available<br>Guantity | Quantity | Unit P |
|          |                |          |              |              | Year 3 Motor Information S |                  | •                  | L B                | •                              |                       |          |        |
|          |                |          |              |              | Year 2 Motor Information S |                  | •                  | •                  | •                              |                       |          |        |
|          |                |          |              |              | Vear 1 Motor Information 5 |                  |                    |                    |                                |                       |          |        |

11

Click Save. Click Submit to submit the invoice for processing.

| ORACLE<br>Create Invoice (?)     |               | 02000 |                              |              |   | Invaice Actions + Save S | C .             |   |
|----------------------------------|---------------|-------|------------------------------|--------------|---|--------------------------|-----------------|---|
| Identifying PO                   | AAP-US-437734 | w     | Remit-to Bank Account        | 100000007085 | • | * Number                 | Test 123        |   |
| Supplier                         |               |       | Unique Remittance identifier | Test 123     |   | * Date                   | 6/19/25         | 5 |
| Taxpayer ID                      |               |       | Unique Remittance Identifier |              |   | Type                     | Invoice         |   |
| Supplier Site                    |               | Ŧ     | Check Digit                  |              |   | Invoice Currency         | USD - US Dollar |   |
| Address                          | (             |       | Description                  |              |   | Payment Currency         | USD - US Dollar |   |
|                                  |               |       | Attachments                  | None 🕂       |   |                          |                 |   |
| Supplier Tax Registration Number |               | ٠     | Tax Control Amount           |              |   |                          |                 |   |

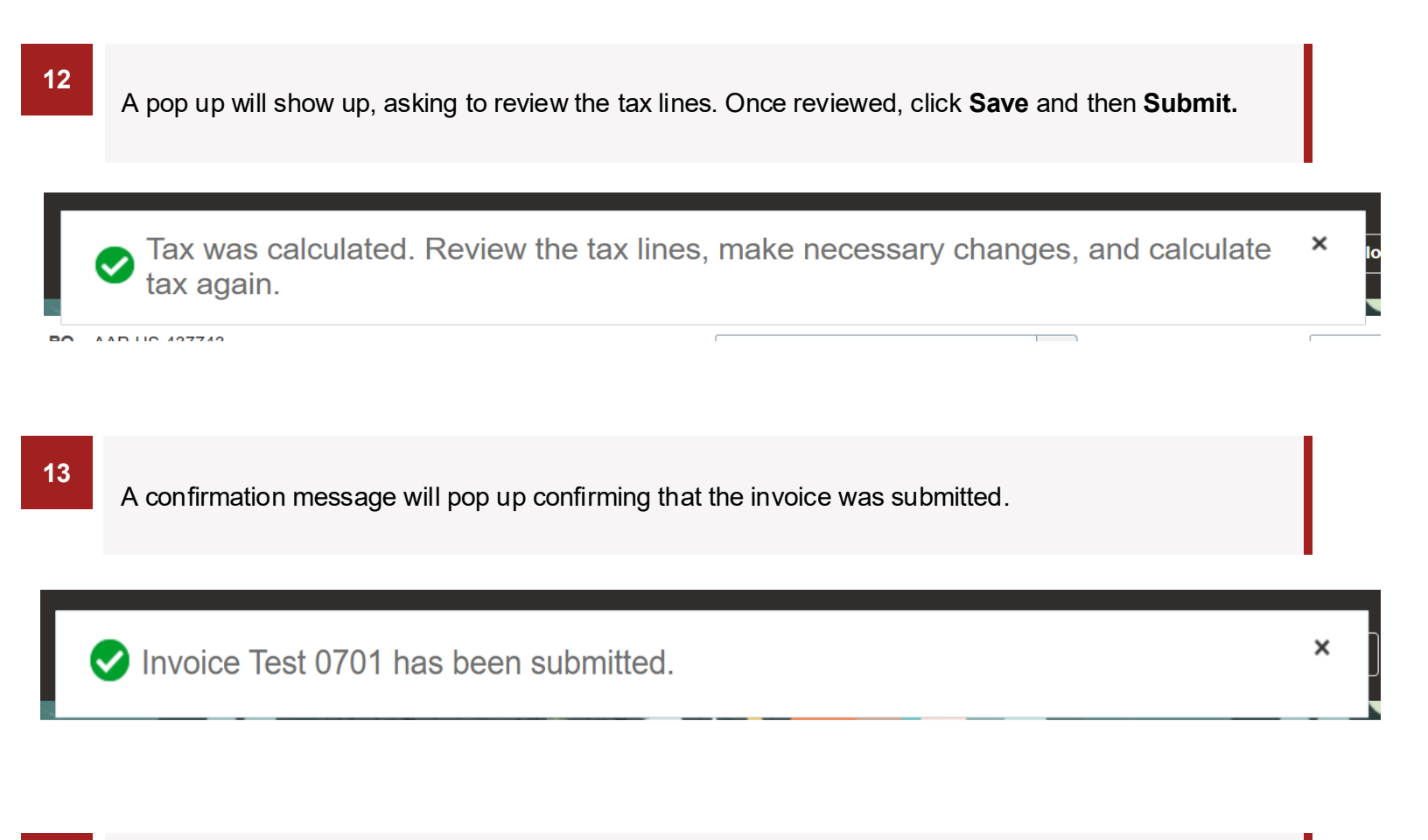

<sup>14</sup> Click **Create Another** if you need to create another invoice. Otherwise, click **Done** to return to the Supplier Portal home page.

| ORACLE                           |               |                                             |                                                    |                  |                   | SS            |
|----------------------------------|---------------|---------------------------------------------|----------------------------------------------------|------------------|-------------------|---------------|
| Invoice: Test 0701               |               |                                             |                                                    | Printable Pa     | ge Create Another | D <u>o</u> ne |
|                                  |               |                                             |                                                    |                  |                   |               |
| Identifying PO                   | AAP-US-437743 | Remit-to Bank Account                       | XXXXXXXX7085                                       | Number           | Test 0701         |               |
| Supplier                         |               | Unique Remittance Identifier                |                                                    | Date             | 7/1/25            |               |
| Taxpayer ID                      |               | Unique Remittance Identifier<br>Check Digit |                                                    | Туре             | Invoice           |               |
| Supplier Site                    |               | Description                                 |                                                    | Invoice Currency | USD               |               |
| Address                          |               | Attachments                                 | None                                               | Payment Currency | USD               |               |
| Supplier Tax Registration Number |               | Tax Control Amount                          |                                                    |                  |                   |               |
| Customer                         |               |                                             |                                                    |                  |                   |               |
| Customer Taxpayer ID             |               | Legal Entity                                | Worldpac, LLC                                      |                  |                   |               |
|                                  |               | Address                                     | 700 Commerce Dr, 3rd Floor,<br>OAK BROOK, IL 60523 |                  |                   |               |